# MIKE RUSS FINANCIAL TRAINING CENTERS, INC.

You may use this guide when you are ready to apply for your Insurance License with Sircon. Make sure you complete the following steps prior to commencing your license application:

- ✓ Complete your insurance pre-licensing course (12, 20, 32, 40, or 52-Hour course). You must receive a certificate of completion upon completion of the course. If you do not receive a certificate of completion, your license application will NOT be approved.
- ✓ Pass the CA state exam with PSI.
- [If you have an ACTIVE insurance license SKIP this step] Complete a fingerprinting service with a Live Scan vendor for a background check.

**Note:** The information in these images is false and was only entered for the purpose of creating this document. You must enter your own information when filling out your application.

# **STEP 1: Go to Sircon's Website**

- Click on the link: <u>https://www.sircon.com/index.jsp</u>
- Click on "Apply for a License"

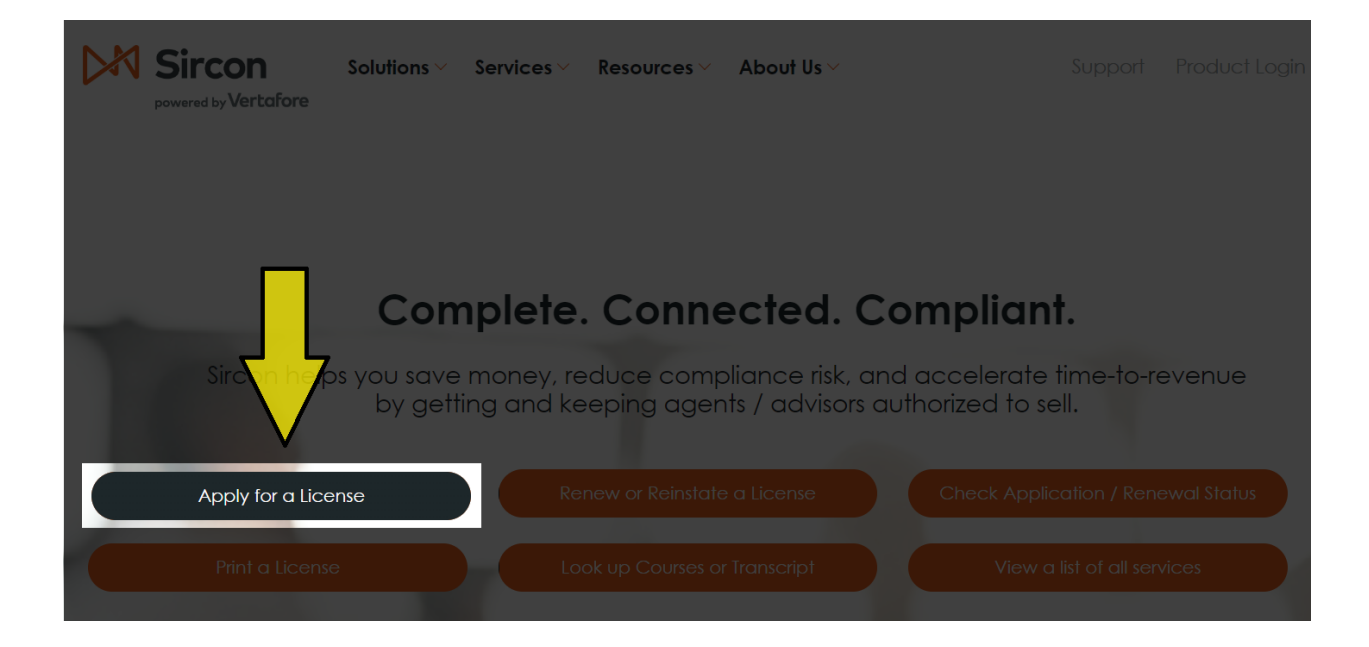

# **STEP 2: Select Your Application Type**

- > Click the orange button labeled as "New Insurance License."
- Select "Resident" (If you are not a CA resident or live in multiple states, please contact the CA Department of Insurance [1-800-967-9331] to determine your residence).
- Select "Individual"
- Click "Continue"

| License Applications                                                                                                    |                 |                         |                                                              |
|----------------------------------------------------------------------------------------------------|-----------------|-------------------------|--------------------------------------------------------------|
| If you have recently submitted an address change request to your reside<br>processing before submitting a new or updated license application. | nt state, pleas | e allow 5               | to 7 business days for                                       |
|                                                                                                    |                 |                         |                                                              |
| NEW INSURANCE LICENSES                                                                                                    |                 |                         |                                                              |
| Start an application for a <b>new license</b> or <b>add new lines of authority</b> to an existing                                             | g license       | New                     | Insurance License                                            |
| Is this a Resident or Non-Resident license?                                                                                                   | Resident        | t                       | ○ Non-Resident                                               |
| Are you an individual or a firm?                                                                                                    | Individua       | al                      | ⊖ Firm                                                       |
|                                                                                                    |                 |                         | Cancel Continue                                              |
| NEW ADJUSTER LICENSES                                                                                                    |                 |                         |                                                              |
| Start an application for a <b>new adjuster license</b> or <b>add new lines of authority</b> to a license                                      | an existing     |                         | v Adjuster Loenso                                            |
| OTHER LICENSES                                                                                                    |                 |                         |                                                              |
| Additional non-resident licenses that do not require an active resident license on th<br>Producer Database                                    | ne National     | You'll be a following s | Other Licenses<br>ble to select a license type on<br>screens |

# **STEP 3: Enter Your Emai Address**

- Enter the applicant's email address.
- Click "Continue"

| License Applications                  |                           |
|---------------------------------------|---------------------------|
| Email Address:<br>youremail@gmail.com | Why do you need my email? |
| Continue                              |                           |

### Home | News | State Information | NAIC Information | Privacy | Terms of Use | Help | FAQ

Copyright © 1998-2023 Sircon Corp. | Email Support | 877-876-4430 | 1500 Abbot Rd Ste. 100 | East Lansing, MI 48823

# **STEP 4: Enter Your Information**

- > Enter the applicant's LAST NAME.
- > Enter the applicant's SSN or ITIN. *Note: If you have both numbers, you must use your SSN*.
- Confirm your SSN or ITIN.
- Select "**Applicant**" as the preparer.
- Select "California" from the list of states.
- Select "Credit Card/Electronic Check Submission" as your payment method.
- Click "Continue"

| Individual Resident                                                                  | t License Ap                                                  | plication                                                        |                                                              |                                             |
|--------------------------------------------------------------------------------------|---------------------------------------------------------------|------------------------------------------------------------------|--------------------------------------------------------------|---------------------------------------------|
| Last Name                                                                            | Russ                                                          | * Requi                                                          | red                                                          |                                             |
| SSN                                                                                  | ***_**                                                        | 🌒 🛷 * Required                                                   |                                                              |                                             |
| Confirm SSN                                                                          | ***_**_***                                                    | ∫ ⋪≶ * Required                                                  |                                                              |                                             |
| Preparer                                                                             | Applicant                                                     | Authorized Submitt                                               | er Required                                                  |                                             |
| A paper copy of e                                                                    | ach request                                                   | ted license appli                                                | cation will be ge                                            | enerated at the                             |
| end of th                                                                            | he process l                                                  | regardless of su                                                 | bmission metho                                               | od(s).                                      |
| 5                                                                                    | States Accepti                                                | ng Electronic Licen                                              | se Applications                                              |                                             |
| Click on a                                                                           | state name to view                                            | the license types availabl                                       | e for each submission me                                     | athod.                                      |
| Attention Alabama applica<br>https://aldoi.gov/Licensee                              | nts: All individual<br>CZ/Initial.aspx be                     | license applicants mus<br>fore your license is iss               | st submit proof of US c<br>ued.                              | itizenship by going to                      |
| Attention Georgia Applicar<br>Form GID-276-EN with yo                                | nts: Beginning Ja<br>ur application. Th                       | nuary 1, 2012, you are<br>his form is available on               | required to submit Citi<br>the state website at              | zenship Affidavit                           |
| https://oci.georgia.gov/citiz                                                        | zenship-affidavit.                                            |                                                                  |                                                              |                                             |
| Alabama                                                                              |                                                               |                                                                  |                                                              |                                             |
| O <u>Alaska</u>                                                                      |                                                               |                                                                  |                                                              |                                             |
| O <u>Arizona</u>                                                                     | O <u>Illinois</u>                                             |                                                                  |                                                              |                                             |
| O <u>Arkansas</u>                                                                    |                                                               | <u>Mississippi</u>                                               |                                                              |                                             |
| O California                                                                         | O <u>lowa</u>                                                 | O <u>Missouri</u>                                                |                                                              |                                             |
| O <u>Colorado</u>                                                                    | Kansas                                                        | O <u>Montana</u>                                                 |                                                              |                                             |
| O <u>Connecticut</u>                                                                 |                                                               |                                                                  |                                                              |                                             |
| O Delaware                                                                           |                                                               |                                                                  |                                                              |                                             |
| O District of Columbia                                                               |                                                               |                                                                  |                                                              |                                             |
| O <u>Georgia</u>                                                                     |                                                               |                                                                  |                                                              |                                             |
|                                                                                      |                                                               |                                                                  |                                                              |                                             |
|                                                                                      | States Accept                                                 | oting Paper License                                              | Applications                                                 |                                             |
| Т                                                                                    | There are currently                                           | no states accepting paper                                        | license applications.                                        |                                             |
|                                                                                      |                                                               |                                                                  |                                                              |                                             |
|                                                                                      |                                                               | Paym at Nethod                                                   |                                                              |                                             |
| Credit Card/Electronic Ch<br>** We accept VISA, MAS                                  | ieck Submission <b>«</b><br>STERCARD, AMER                    | RICAN EXPRES <mark>S, DISCO</mark>                               | VER and electronic check                                     | (S. **                                      |
| ☐ I am actively working with                                                         | n a Sircon insuranc                                           | e carrier, agency or partne                                      | er who is responsible for a                                  | II or part of the                           |
| transaction fee. I understa                                                          | and that I am respo<br>TERCARD, AMER                          | onsible for paying any fees                                      | not paid for by the carrie<br>/ER and electronic check:      | r/agency/partner.<br>s. **                  |
|                                                                                      |                                                               |                                                                  |                                                              |                                             |
| I am actively working with<br>checking this box and ent<br>will determine whether to | a Sircon insuranc<br>tering a username/<br>process with the s | e carrier, agency or partne<br>password below, my reque<br>tate. | er to obtain licensure. I un<br>est will be sent to the carr | derstand that, by<br>ier/agency/partner who |
| The information on the follow                                                        | vina pages may inc                                            | lude information provided                                        | from the National Insurat                                    | nce Producer Reaistry's                     |
| Producer Database and<br>A Sumi                                                      | I may contain inforr<br>mary of Consumer                      | nation subject to the Fair (<br>Rights is provided <u>Here</u> , | Credit Reporting Act, 15 L<br>and is available for viewin    | I.S.C. 1681 et seq.<br>g.                   |
|                                                                                      |                                                               |                                                                  |                                                              |                                             |
|                                                                                      |                                                               | Cancel Continue                                                  |                                                              |                                             |
|                                                                                      |                                                               |                                                                  |                                                              |                                             |
|                                                                                      |                                                               |                                                                  |                                                              |                                             |

# **STEP 5: Select License Type**

- Select "Insurance Producer"
- > Answer the question, "Previously Licensed?"
- Click "Continue"

# Individual Resident License Application

Not all license types are available in all states. If the license type that you seek is not listed, please contact the state directly and do not apply at this time. State contact information can be found here: <u>State Information Center</u>

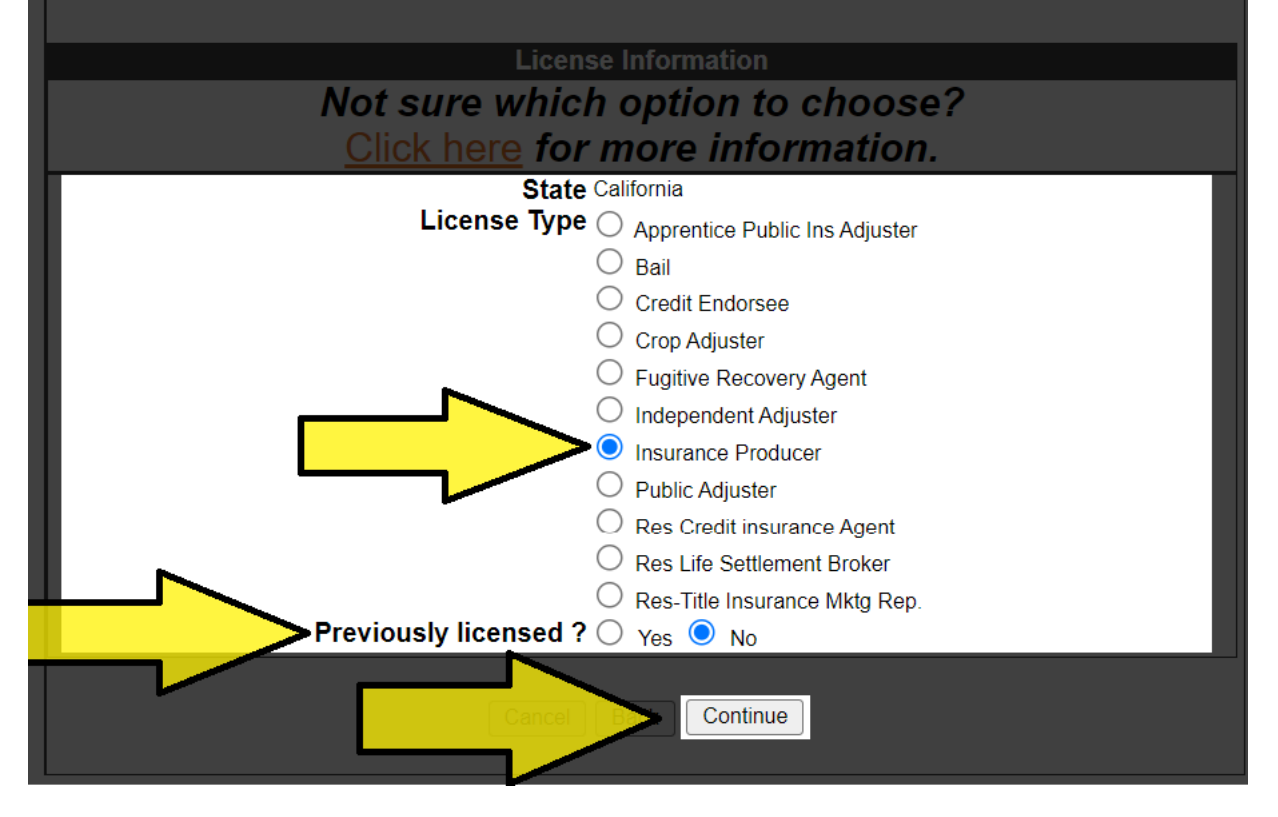

# **STEP 6: Select License Qualification Code**

Read the options below carefully (**ONLY ONE** should apply to you):

- If you are applying for the Life, Accident & Health or Sickness Insurance License (commonly known as Life and Health), then select BOTH, "Accident & Health or Sickness" AND "Life"
- If you are applying for the Life-Only License, then select "Life"
- If you are applying for the Accident & Health or Sickness License (commonly known as Health Only), then select "Accident & Health or Sickness"
- If you are applying for the Property Broker-Agent and Casualty Broker-Agent Insurance License (commonly known as Property & Casualty or P&C), then select BOTH, "Casualty" AND "Property"
- If you are applying for the Personal Lines Broker-Agent Insurance License (commonly known as Personal Lines), then select "Personal Lines"
- If you are applying for the Commercial Insurance License then select BOTH, "Casualty" AND "Property"

| Individual Resident License Application                                                                                                    |                              |                                |  |
|----------------------------------------------------------------------------------------------------|------------------------------|--------------------------------|--|
| Lines of authority that are currently held by the producer in the resident state will appear below, but they will not be selectable.                                                                                                    |                              |                                |  |
| Qualification Information for State of California: Insurance Producer           Life and Disability Analyst must be 23 years old and the lines of authority "Life" and "Accident & Health or Sickness" must be held for 5 years.           Applicants that apply for Variable Life and Variable Annuity must be registered with and supply his or her Financial Industry Regulatory Authority (FINRA) Central Registration Directory (CRD) number and be approved in California. |                              |                                |  |
| Qualification Code                                                                                                    |                              |                                |  |
| * At least one qualification must be selected.                                                                                                    |                              |                                |  |
| Accident & Health or Sickness                                                                                                    | Limited Lines Auto Ins Agent | Self-Service Storage Agent     |  |
| Burial and Funeral Expense                                                                                                    | Motor Club Agent             | Special Lines SL Broker        |  |
| Car Rental                                                                                                    | Part Time Fraternal          | Surplus Lines Broker           |  |
| Cargo Shipper's Agent                                                                                                    | Personal Lines               | Variable Life/Variable Annuity |  |
| Casualty                                                                                                    | Portable Electronics         |                                |  |
| 🗆 Life                                                                                                    | Property                     |                                |  |
| Cancel Back Continue                                                                                                    |                              |                                |  |

Click "Continue"

# STEP 7a: Complete the "Individual Information" and "Individual Alias Information" Sections

| Individual Resident License Applic                                                           | ation                                                                                              |                     |
|----------------------------------------------------------------------------------------------|----------------------------------------------------------------------------------------------------|---------------------|
| Individ                                                                                      | ual Information                                                                                    |                     |
| If applying for variable line of authority, the FINR                                         | A CRD number is required. Please note that th                                                      | e e-mail address    |
| This is only applicable to individuals who do not h                                          | cense application confirmation e-mail and PL<br>have an active subscription to SIRCON. List an     | ny other assumed,   |
| to                                                                                           | do business as.                                                                                    | siness as or intend |
| Social Security Numbe                                                                        | r***-**-**** ø                                                                                     |                     |
| National Producer Numbe                                                                      | r 📀 <u>Wha</u> r                                                                                   | t's this?           |
| First Name                                                                                   | MIKE * R                                                                                           | equired             |
| Middle Name                                                                                  |                                                                                                    |                     |
| Last Name                                                                                    | RUSS                                                                                               |                     |
| Suffix (Jr, Sr, etc.                                                                         |                                                                                                    |                     |
| Birth Date                                                                                   | • 01-01-1980 * Required (mm-dd-                                                                    | ענענא               |
| Gende                                                                                        | r Male → * Required                                                                                |                     |
| Citizen Country Code                                                                         | United States                                                                                      | * Required          |
| Business Email Address                                                                       | youremail@gmail.com                                                                                | * Required          |
| Applicant Email Address                                                                      | vouremail@qmail.com                                                                                | * Required          |
| Business Website                                                                             |                                                                                                    | _                   |
| FINRA CRD Identifie                                                                          | r @ <u>What's this?</u>                                                                            |                     |
|                                                                                              |                                                                                                    |                     |
| Individual Alias                                                                             | Information (Optional)                                                                             |                     |
| The informati                                                                                | ion in this section is optional.                                                                   |                     |
| If you elect to provide this in<br>List any other assumed, fictitious, alias, maiden or trad | ntormation, please enter all required fields.<br>e names which you have used in the past. List any | trade names under   |
| which you are currently doing business or                                                    | intend to do business. (May be subject to state ap                                                 | proval)             |
|                                                                                              | Туре                                                                                               | ✓ * Required        |
| First N                                                                                      | lame                                                                                               | * Required          |
| Middle N                                                                                     | lame                                                                                               |                     |
| Last Name                                                                                    |                                                                                                    | * Required          |
| Suffix N                                                                                     | lame                                                                                               |                     |
|                                                                                              |                                                                                                    |                     |
|                                                                                              | Type                                                                                               | * Required          |
| First N                                                                                      | lame                                                                                               | * Required          |
| Middle N                                                                                     | lame                                                                                               |                     |
| Last Name                                                                                    |                                                                                                    | * Paguinad          |
| Suffix N                                                                                     | lame                                                                                               |                     |
|                                                                                              |                                                                                                    |                     |
|                                                                                              |                                                                                                    |                     |
|                                                                                              | Туре                                                                                               | ✓ * Required        |
| First N                                                                                      | lame                                                                                               | * Required          |
| Middle N                                                                                     | lame                                                                                               |                     |
| Last Name                                                                                    |                                                                                                    | * Required          |
| Suffix N                                                                                     | lame                                                                                               |                     |
|                                                                                              |                                                                                                    |                     |
|                                                                                              | Туре                                                                                               | * Required          |
| First N                                                                                      | lame                                                                                               | * Required          |
| Middle N                                                                                     | lame                                                                                               |                     |
| Last Name                                                                                    |                                                                                                    | * Required          |
| Suffix N                                                                                     | lame                                                                                               | Required            |
|                                                                                              |                                                                                                    |                     |
| Add More In                                                                                  | dividual Alias Information                                                                         |                     |
|                                                                                              |                                                                                                    |                     |

# **STEP 7b: Complete the Remaining Sections**

Note: If you have been appointed by a company, you will need their permission to use the company address as your "**Individual Business**" address. Otherwise, you may use your residence address as your business address.

| Individual Residence Address                                                                                                    |                                         |  |
|----------------------------------------------------------------------------------------------------|-----------------------------------------|--|
| California law requires that you provide a residential and business street address as your addresses of record. Do NOT use a P.O. Box Number instead of a street address.    |                                         |  |
| Line One 1234 San                                                                                                    | Diego Ave * Required                    |  |
| Line Two                                                                                                    | Unit # B2                               |  |
| Line Three                                                                                                    |                                         |  |
| City                                                                                                    | San Diego * Required                    |  |
| State                                                                                                    | California V                            |  |
| Postal Code                                                                                                    | 92111 * Required                        |  |
| Country                                                                                                    | United States   * Required              |  |
| Individual Bus                                                                                                    | siness Address                          |  |
| California law requires that you provide a residential and business street address as your addresses of record. Do<br>NOT use a P.O. Box Number instead of a street address. |                                         |  |
| Line One Mike Rus                                                                                                    | s Financial Training Centers * Required |  |
| Line Two                                                                                                    | 1111 9th Street                         |  |
| Line Three                                                                                                    | #201                                    |  |
| City                                                                                                    | Coronado * Required                     |  |
| State                                                                                                    | California 🗸                            |  |
| Postal Code                                                                                                    | 92118 * Required                        |  |
| Country                                                                                                    | United States                           |  |
|                                                                                                    | alling Addross                          |  |
|                                                                                                    |                                         |  |
| Line One 1234 San                                                                                                    | Diego Ave * Required                    |  |
| Line Two                                                                                                    | Unit # B2                               |  |
| Line Three                                                                                                    |                                         |  |
| City                                                                                                    | San Diego * Required                    |  |
| State                                                                                                    | California 🗸                            |  |
| Postal Code                                                                                                    | 92111 * Required                        |  |
| Country                                                                                                    | United States                           |  |
| Residence Pho                                                                                                    | ne Information                          |  |
|                                                                                                    |                                         |  |
| Phone Number                                                                                                    | 619-123-4567 * <i>Required</i>          |  |
| Business Phor                                                                                                    | e Information                           |  |
|                                                                                                    |                                         |  |
| Phone Number                                                                                                    | 800-724-5661 * Required                 |  |
| Extension                                                                                                    |                                         |  |
| Business Fax Information (Optional)                                                                                                    |                                         |  |
| The information in this section is optional.<br>If you elect to provide this information, please enter all required fields.                                                  |                                         |  |
|                                                                                                    |                                         |  |
| Eax Number                                                                                                    |                                         |  |
|                                                                                                    |                                         |  |

# **STEP 8: Enter Your Employment History for the Past FIVE YEARS**

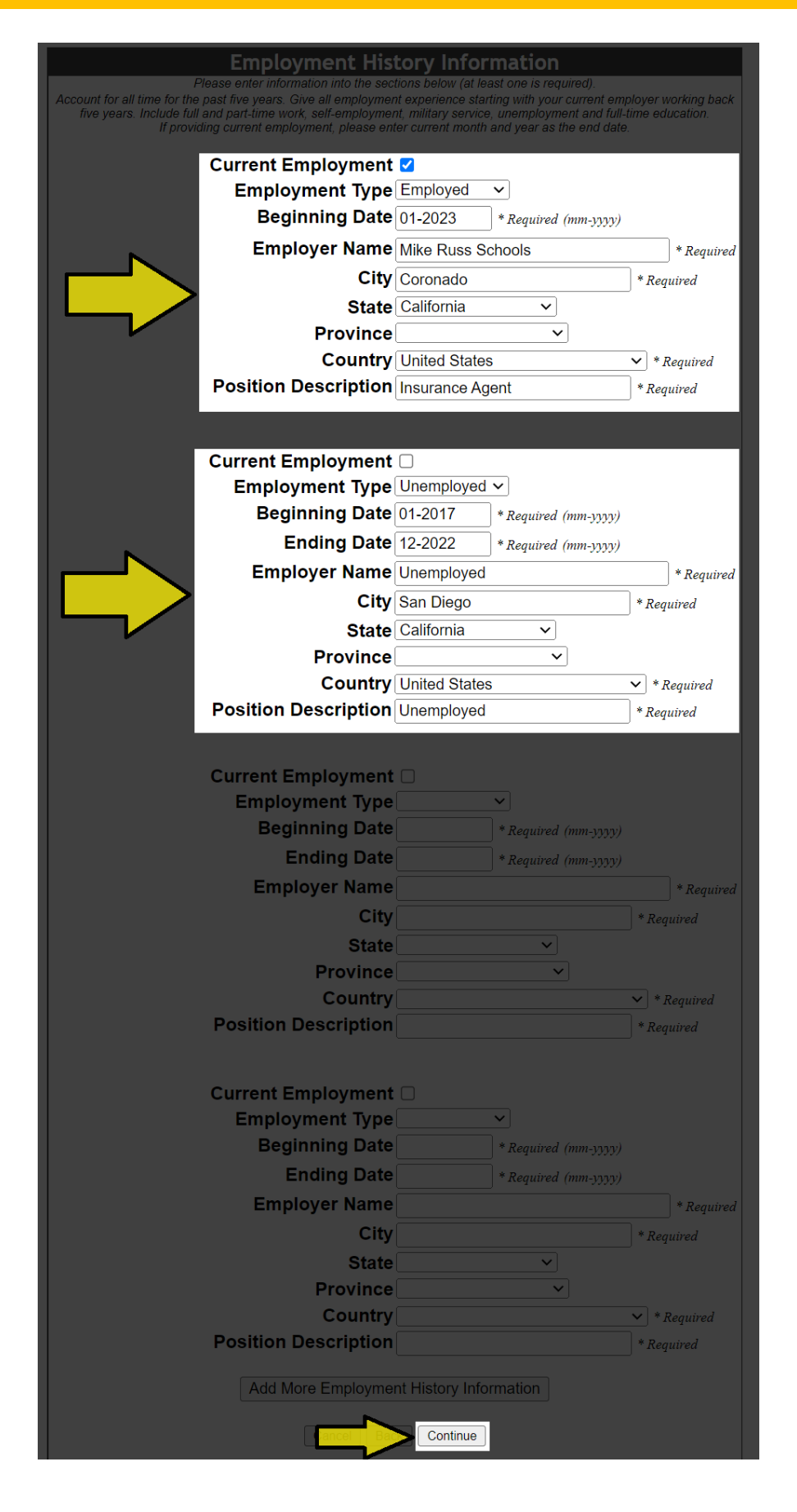

# **STEP 9: Complete the Questionnaires and Agreements**

The next few pages will contain disclosure agreements and questionnaires that will determine your eligibility to obtain an insurance license from the CA Department of Insurance. If you need assistance completing the following sections, you may contact the CA Department of Insurance's licensing hotline at 1-800-967-9331.

# CA Disclosure Agreement

All questions are required unless otherwise specified

Please answer the following CA Disclosure Agreement

# **CA Individual License Application Background Questions**

All questions are required unless otherwise specified

Please answer the following CA Individual License Application Background Questions

### CA Individual License Requirements - DBA

All questions are required unless otherwise specified

Please answer the following CA Individual License Requirements - DBA

CA Individual License Requirements - Resident Fingerprinting

All questions are required unless otherwise specified

Please answer the following CA Individual License Requirements - Resident Fingerprinting

CA Individual License Requirements - Resident Insurance Producer

All questions are required unless otherwise specified

Please answer the following CA Individual License Requirements - Resident Insurance Producer

### CA Insurance Producer License Questions

All questions are required unless otherwise specified

Please answer the following CA Insurance Producer License Questions

### CA State Optional Questions

All questions are required unless otherwise specified

Please answer the following CA State Optional Questions

# **STEP 10: Complete the Attestation**

The Applicant must read the following very carefully:

I certify under penalty of perjury that I have read the foregoing application and know the contents thereof and that each statement therein made is full, true and correct. I understand that pursuant to sections 1668(h) and 1738 of the insurance code, any false statement may subject my application to denial and may subject my license(s) to suspension or revocation. Further, pursuant to insurance code sections 1703 and 1733, I authorize disclosure to the insurance commissioner of all financial institution records of any fiduciary accounts for the duration of this license. I understand if I fail to fully disclose any information requested in this application or if I make a false statement, my application may be denied. All fees are filing fees and are not refundable, whether the application is acted upon or an examination taken.

You must provide all information requested, omission of information will result in the application being rejected as incomplete. Per 1798.17 of the California civil code the information will be used to determine qualifications for licensure, compliance with the law, child support obligations, and establish positive identification. You have the right to review file maintained by this agency, unless the information is classified as confidential under section 1798.3(a) of the civil code.

| ✓ I Agree* Required  |  |  |  |
|----------------------|--|--|--|
| Cancel Back Continue |  |  |  |

# **STEP 11: Application Summary**

- You may review your application before submitting it by clicking on "Review License Application"
- > You must check the first box to continue.
- The second and third boxes are optional.
- Click "Continue"

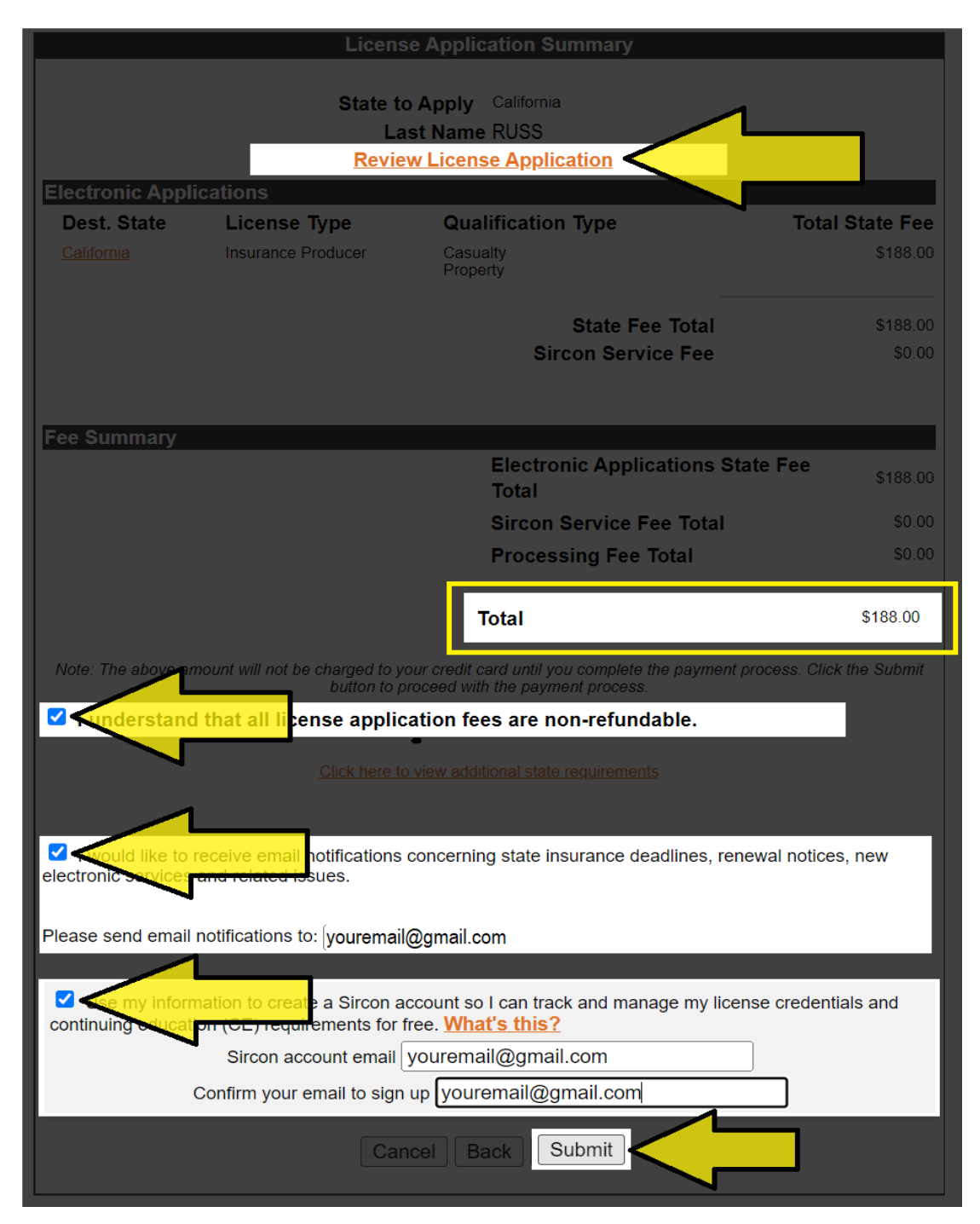